## ■認証設定手順

 認証モードを設定 通常のサブスクリプションの場合は「Web 」を選択し ます。

| 製品のバージョ | シ 主要 | モジュールのバージョン一覧   | 51 | センス情報                                         |      |      |      |
|---------|------|-----------------|----|-----------------------------------------------|------|------|------|
| 製品名     | 使用   | バージョン           |    | 認証モード                                         | 状態   |      | 認証実行 |
| 基礎の設計   | V    | 基礎の設計 Lite (SS) | •  | Web<br>UCD<br>ローカル(USB)<br>ネットワーク<br>Viewer指定 | 未12日 | Bł¥E | ログ表示 |
|         |      |                 |    |                                               |      |      | 891  |

② 「詳細」をクリック

| 製品のバージョ | "<br> シ   主要 | モジュールのバージョン一覧   | 51 | センス情報 |       |      |              |
|---------|--------------|-----------------|----|-------|-------|------|--------------|
| 製品名     | 使用           | バージョン           |    | 認証モード | 状態    |      | 認証実行         |
| 基礎の設計   | V            | 基礎の設計 Lite (SS) | •  | Web 💌 | *1211 | i¥id | ログ表示<br>一括設定 |
|         |              |                 |    |       |       |      | 閉じる          |

③ 管轄を選択、ユーザコードを入力し、「保存」 をクリック

必要に応じて、PROXY 設定も行ってください。

| 詳細設定                        | ×           |
|-----------------------------|-------------|
| Web認証アカウント設定                |             |
| 管轄: (東京) 🔻                  |             |
| ユーザコード: 00000               |             |
| 接続設定                        |             |
| нттрタイムアウト: 60 秒            |             |
| PROXY設定                     |             |
| ◎ ブロキシサーバを使用しない             |             |
| ◎ Internet Explorerの設定を使用する | キャッシュをクリア   |
| ◎ 手動設定                      |             |
| ホスト名:                       |             |
| アカウント:                      |             |
| パスワード:                      | ポート番号: 8080 |
| [                           | 保存 閉じる      |

(※) サブスクリプションNetPRO の場合、「認
 (※) 証サーバ設定」が追加されています。
 詳細は、P.21 を参照してください。
 設定が不要の場合は、ホスト名は空白のまま
 進んでください。

| NetPRO①環                 | 境設定ファイル(nethasp.ini)を作成します。                         |   |
|--------------------------|-----------------------------------------------------|---|
| 設定を有効し<br>IPアドレスまた       | こする範囲を選択した後、NetPROか接続しているマシンの<br>とはDNSホスト名を入力して下さい。 | 1 |
| 対象                       |                                                     |   |
| ◎ 現在の編                   | 製品のみ(カレントディレクトリに(保存します)                             |   |
| <ul><li> 全ての集 </li></ul> | 製品(システムフォルダに保存します)                                  |   |
|                          |                                                     | _ |
| ホスト名                     |                                                     |   |
| /eb認証アカウ                 | アント設定                                               |   |
| 谷柱.                      | T. (F)                                              |   |
| - 11- 14                 | ( ( <b>R</b> , <b>T</b> , <b>)</b>                  |   |
| 1-71-6:                  | 00000                                               |   |
| 統設定                      |                                                     |   |
| 既設定                      |                                                     |   |

④ 「認証実行」をクリック

| 製品名   | 使用 | バージョン           |   | 認証モード | 状態  |      | 初日本       |
|-------|----|-----------------|---|-------|-----|------|-----------|
| 基礎の設計 | V  | 基礎の設計 Lite (SS) | • | Web 💌 | 未認証 | Biži |           |
|       |    |                 |   |       |     |      | L D'ARTIC |
|       |    |                 |   |       |     |      | 一括該定      |

⑤ シリアルコードを入力し、[確定]をクリック

| ebi2212               |                          |          | 191   |
|-----------------------|--------------------------|----------|-------|
| 劉品名                   | 5071a-k                  | レンタルアクセス | 100.0 |
| 礎の設計 Lite (SS)        | X00X-3000X-3000X-3000X   | ▼ □使用    | TE:   |
| 製品名<br>使の設計 Lite (SS) | 2012/1014-0000-0000-0000 | レンタルアクセス |       |

⑥ 「OK 」をクリック

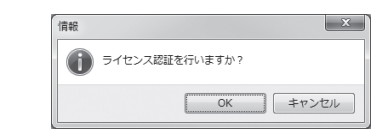

⑦ 「閉じる」をクリック

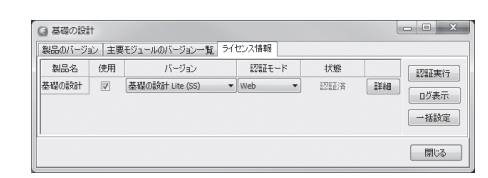

「PROXY 設定で」「Intenet Explorer 設 定を使用する」場合、取得した設定をキャッ シュして動作速度を向上させております。 ローカルエリアネットワーク(LAN)の設定 変更を行った際に、変更が反映されない場 合は「キャッシュのクリア」ボタンをクリッ クし、再度認証を行ってください。

| 詳細設定              |                 | ×         |
|-------------------|-----------------|-----------|
| Web認証アカウ          | ント設定            |           |
| 管轄:               | ▼(東京) ▼         |           |
| ユーザコード:           | 00000           |           |
| 接続設定<br>HTTPタイムアウ | 7ト: 60 秒        |           |
| PROXY設定           |                 |           |
| ◎ プロキシサ           | -バを使用しない        |           |
| Internet E        | oplorerの設定を使用する | キャッシュをクリア |
| ◎ 手動設定            |                 |           |